# Creating a bucket in Google Cloud Storage

Creating a Bucket on GCS

1. Login to the Google Developers Console (https://console.developers.google.com/) (https://console.developers.google.com/)

A. Select the hamburger menu in top left corner.

# B. Select Cloud Storage.

#### C. Select Buckets.

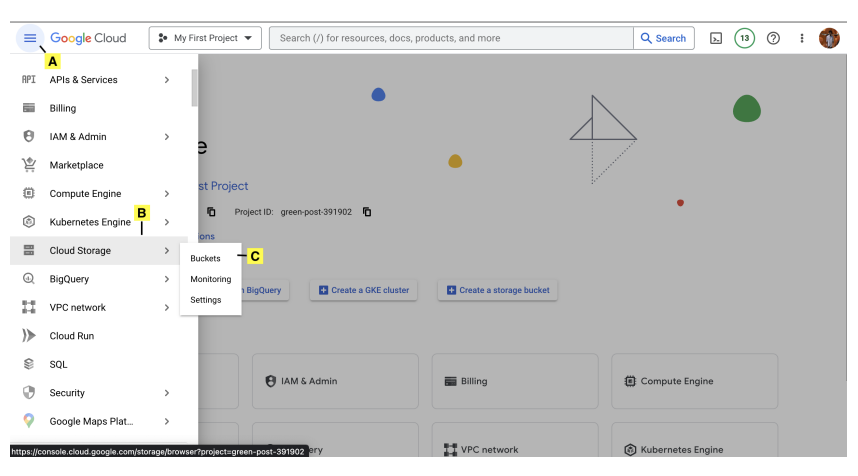

### 2. CREATE BUCKET

#### A. Select CREATE

| =        | Google Cloud           | My First | Project 💌 Search (/) for  | resources, docs, products | , and more    |             | Q Search                | 13 🕐 🕴 🍈                 |  |  |
|----------|------------------------|----------|---------------------------|---------------------------|---------------|-------------|-------------------------|--------------------------|--|--|
|          | Cloud Storage          | Bu       | ckets 🖶 CREATE            | CREFRESH                  |               |             |                         | S LEARN                  |  |  |
| <b>ب</b> | Buckets                | ΨP       | 〒 Filter Filter buckets A |                           |               |             |                         | 0 III                    |  |  |
|          | Monitoring<br>Settings |          | Name 🛧                    | Created                   | Location type | Location    | Default storage class 🕜 | Last modified            |  |  |
|          |                        |          | mithisamplebucket         | Sep 12, 2023, 9:25:30 AM  | Region        | us-east1    | Standard                | Sep 12, 2023, 9:30:42 Af |  |  |
|          |                        |          | secondtestingcopy24051998 | Aug 18, 2023, 4:10:43 PM  | Multi-region  | us          | Standard                | Aug 18, 2023, 4:47:59 Pl |  |  |
|          |                        |          | secondtestingcopy240598   | Jul 11, 2023, 1:56:35 PM  | Region        | asia-south1 | Standard                | Aug 18, 2023, 4:06:35 Pl |  |  |
|          |                        |          | testingcopy240598         | Jul 5, 2023, 6:45:38 AM   | Multi-region  | us          | Standard                | Jul 5, 2023, 6:45:38 AM  |  |  |
|          |                        |          |                           |                           |               |             |                         |                          |  |  |
|          |                        |          |                           |                           |               |             |                         |                          |  |  |
|          |                        |          |                           |                           |               |             |                         |                          |  |  |
|          |                        |          |                           |                           |               |             |                         |                          |  |  |

| * | Marketplace   |
|---|---------------|
| Ē | Release Notes |

\_\_\_\_\_

# B. Provide Bucket Name.

C. Click CONTINUE

| =  | Google Cloud  | My First Project  Search (/) for resources, docs, products, and n                                                    | nore Q Search > 13 ? :                                                                                                    | T |
|----|---------------|----------------------------------------------------------------------------------------------------|----------------------------------------------------------------------------------------------------|---|
|    | Cloud Storage | ← Create a bucket                                                                                                    |                                                                                                    | < |
|    | Buckets       | Name your bucket                                                                                                    | Good to know                                                                                                    |   |
| ŝ  | Monitoring    | Pick a globally unique, permanent name. Naming guidelines [2]                                                        | Location pricing                                                                                                    |   |
| ۵  | Settings      | Ex. 'example', 'example_bucket-1', or 'example.com'<br>Tip: Don't include any sensitive information                  | Storage rates vary depending on the storage class of your data and<br>location of your bucket. <u>Pricing details</u> [2] | L |
|    |               | LABELS (OPTIONAL)                                                                                                    | Item Cost                                                                                                    |   |
|    |               |                                                                                                    | us (multiple regions in United \$0.026 per GB-month States)                                                               | L |
|    |               |                                                                                                    | With default replication \$0.020 per GB written                                                                           | L |
|    |               | Choose where to store your data     Location: us (multiple regions in United States)     Location type: Multi-region | ESTIMATE YOUR MONTHLY COST                                                                                                | L |
|    |               | Choose a storage class for your data     Default storage class: Standard                                             |                                                                                                    | L |
| 营  | Marketplace   | Choose how to control access to objects                                                                              |                                                                                                    |   |
| ť  | Release Notes | Public access prevention: On<br>Access control: Uniform                                                              |                                                                                                    |   |
| <1 |               | Choose how to protect object data                                                                                    |                                                                                                    |   |

#### 3. Choose Location Type and click CONTINUE

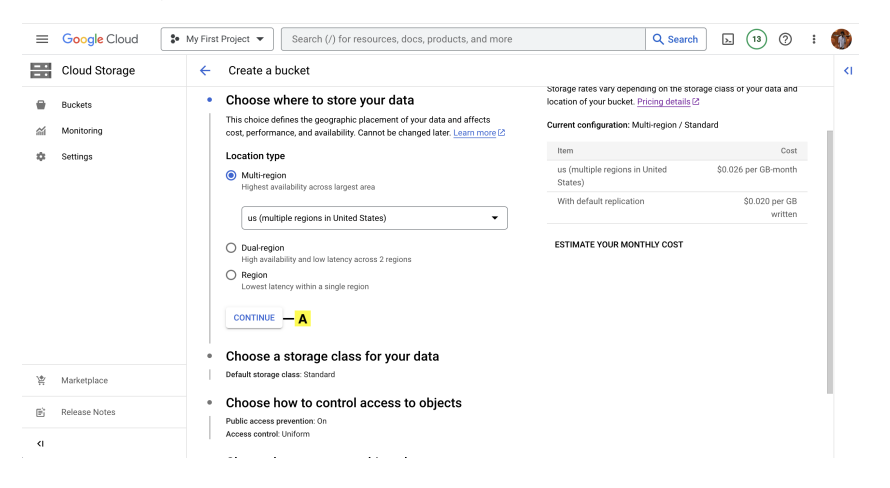

## 4. Choose Storage Class and click CONTINUE

| ≡                                                            | Google Cloud  | My First Project 🔻 Search (/) for resources, docs, products, and more                                                                                                    | rch 📐 1 ??               | : ( | 1  |
|--------------------------------------------------------------|---------------|----------------------------------------------------------------------------------------------------|--------------------------|-----|----|
|                                                              | Cloud Storage | ← Create a bucket                                                                                                    |                          |     | <1 |
|                                                              |               | Choose a storage close for your data                                                                                                    | Cost                     |     |    |
| -                                                            | Buckets       | A storage class for storage class for your data     us (multiple regions in United                                                                                                    | \$0.026 per GB-month     |     |    |
| <i></i>                                                      | Monitoring    | minimal differences in uptime. Choose if you want objects to be managed                                                                                                    | 40.000 00                |     |    |
| \$                                                           | Settings      | automatically or specify a default storage class based on how long you With default replication<br>plan to store your data and your workload or use case. Learn more [2                                                                                                    | SU.UZU per GB<br>written | . 1 |    |
|                                                              |               | Autoritate W The second second s |                          |     |    |
|                                                              |               | Standard<br>Best for short-term storage and frequently accessed data                                                                                                    |                          |     |    |
|                                                              |               | O Nearline                                                                                                    |                          |     |    |
|                                                              |               | Coldline                                                                                                    |                          |     |    |
| 14.                                                          |               | Best for disaster recovery and data accessed less than once a quarter                                                                                                    |                          | - 1 |    |
| 8                                                            | Marketplace   | Archive     Best for long-term digital preservation of data accessed less than once                                                                                                    |                          |     |    |
| ť                                                            | Release Notes | a year                                                                                                    |                          |     |    |
| <i< th=""><th></th><th></th><th></th><th></th><th></th></i<> |               |                                                                                                    |                          |     |    |

5. Choose Access Control and click CONTINUE

| =         | Google Cloud                    | My First Project  V Search (/) for resources, docs, products, and more Q Search                                                                                                    | h (13) (?                 | : 🍈 |
|-----------|---------------------------------|----------------------------------------------------------------------------------------------------|---------------------------|-----|
|           | Cloud Storage   Create a bucket |                                                                                                    |                           |     |
|           | Buckets                         | Choose how to control access to objects     With default replication                                                                                                    | \$0.020 per GB<br>written |     |
| <b>\$</b> | Monitoring<br>Settings          | Prevent public access Restrict data from being solid vaccessible via the internet. Will prevent the blucker from being used for web hosting. Learn more (2                                                                                                    |                           |     |
|           |                                 | <ul> <li>Enforce public access prevention on this bucket</li> <li>Access control</li> <li>Uniform         Ensure uniform access to all objects in the bucket by using only bucket-level permanent (MM). This option baccome permanent after 90 days. Listm: https://www.internet.org/access.internet.org/access.interne</li></ul> |                           |     |
| 紧         | Marketplace                     | CONTINUE — A     Choose how to protect object data     Protection tools. None                                                                                                    |                           |     |
| ()<br>(   | Release Notes                   | Data encryption: Coogle-managed CREATE CANCEL                                                                                                    |                           |     |

#### 6. Choose Protection and click CREATE

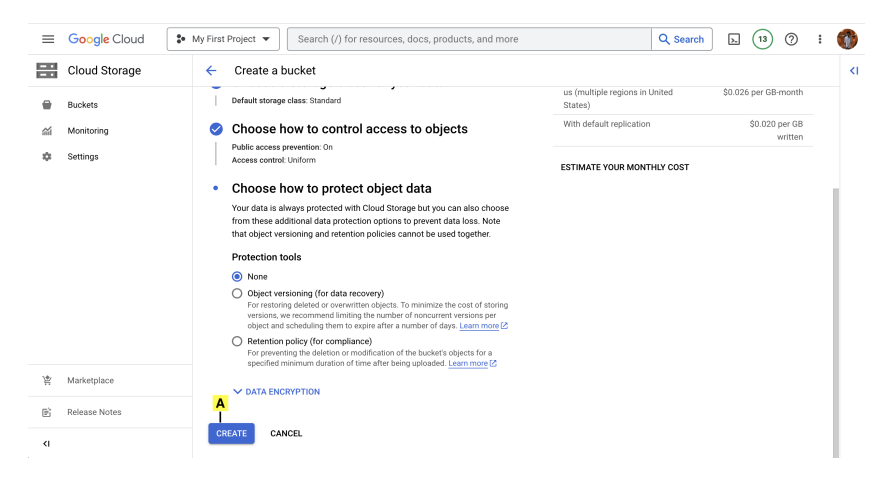